## **Unibo**

¿Cómo dar de alta diferentes usuarios del despacho en la plataforma?

©Unibo - Todos los derechos reservados. Prohibida su revelación o reproducción sin el permiso de Unibo. Material exclusivo para clientes.

1. Accede a la plataforma (holaunibo.com) y clica en Acceso Administradores. Identifícate con tu email y contraseña.

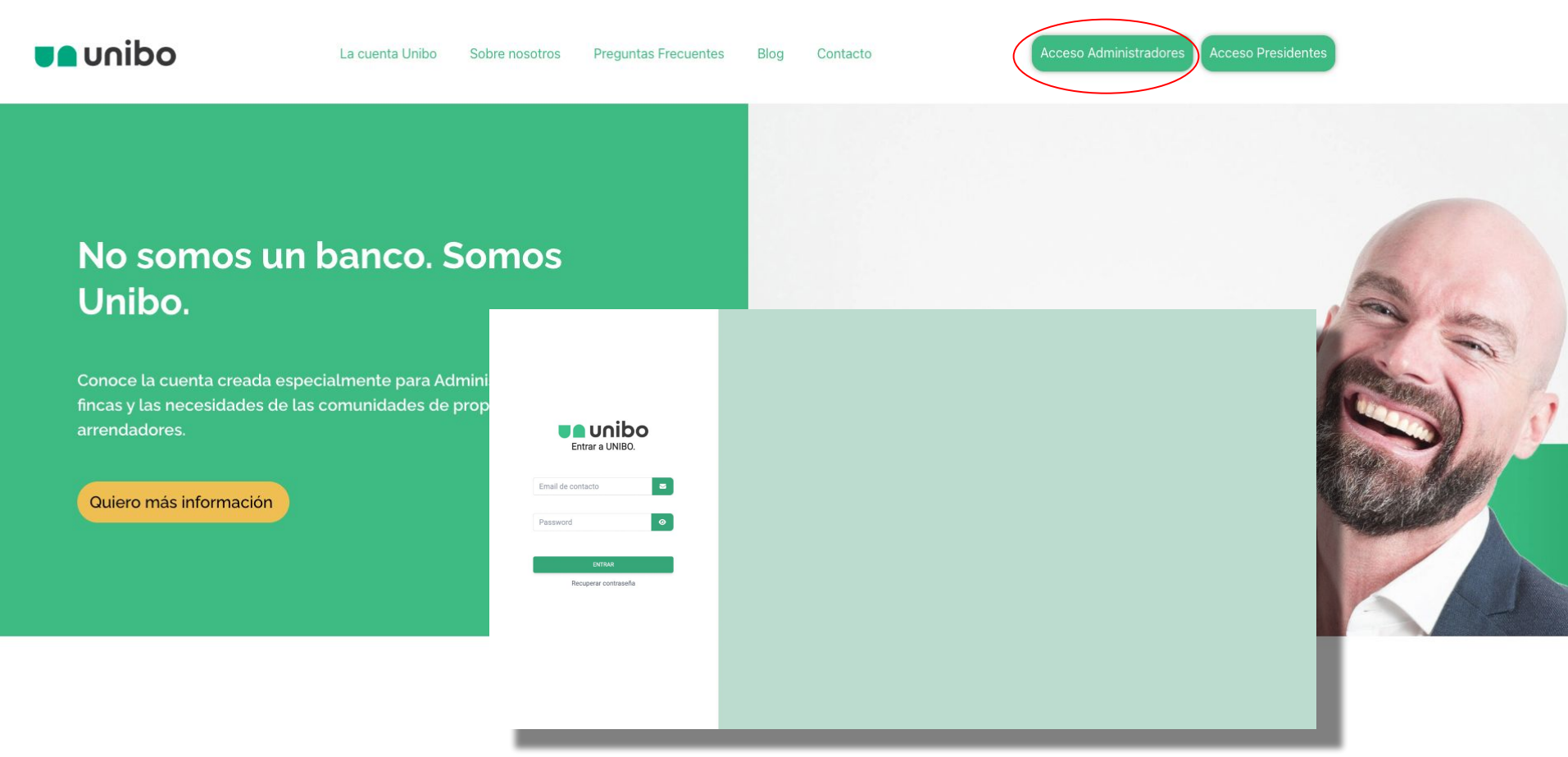

## 2. Clica en el menú "Configuración" y accede a "Gestión de usuarios"

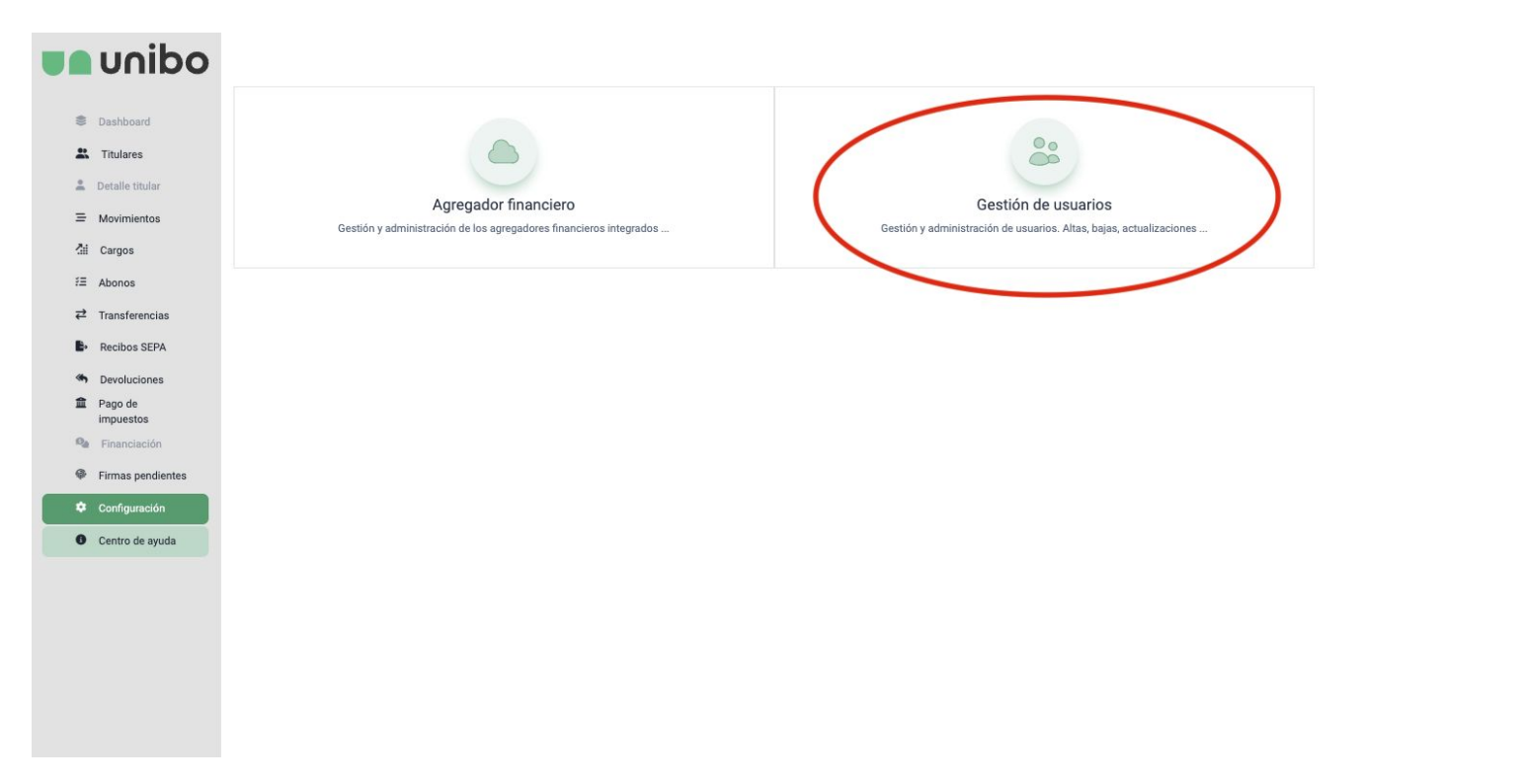

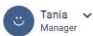

3. Para crear un **usuario consultivo (trabajador o colaborador del despacho)** clica en el botón **+Crear nuevo usuario.** 

| <b>unibo</b>         |                |             |        |            | C Tania<br>Manage                | er v |
|----------------------|----------------|-------------|--------|------------|----------------------------------|------|
| Dashboard            | ← Volver atrás |             |        |            |                                  |      |
| X Titulares          | Q Buscar       |             |        |            | + Crear nuevo usua               | rio  |
| 💄 Detalle titular    | Nombre         | \$<br>Email | 4<br>¥ | Estado 💠   | Tipo de usuario                  |      |
| ⊟ Movimientos        |                |             |        |            |                                  |      |
| Ali Cargos           |                |             |        | Aceptado   | Administradae                    |      |
| fΞ Abonos            |                |             |        |            | pina                             | 1 ×  |
| → Transferencias     |                |             |        |            | + Crear nuevo usuario            |      |
| Recibos SEPA         |                |             |        |            | Crear usuario Administrador      |      |
| Devoluciones         |                |             |        | de usuario | ally Micer assesso Manufistrouor |      |
| Pago de<br>impuestos |                |             |        |            | Crear usuario consultivo         |      |
| Pinanciación         |                |             |        | inistrador | 1                                |      |
| Firmas pendientes    |                |             |        |            |                                  |      |
| 🗢 Configuración      |                |             |        |            |                                  |      |
| Centro de ayuda      |                |             |        |            |                                  |      |
|                      |                |             |        |            |                                  |      |

## 4. Rellena los datos del formulario. El nuevo usuario recibirá un correo de activación y ¡listo!

| <ul> <li>event is interpretent in the second is a second is a seco</li></ul> | <b>unibo</b>                  |                                        |                         |       |    | × Crear usuario Consultivo   |                     |            |  |  |
|----------------------------------------------------------------------------------------------------|-------------------------------|----------------------------------------|-------------------------|-------|----|------------------------------|---------------------|------------|--|--|
| <ul> <li>k there</li> <li>k there</li> &lt;</ul>   | Dashboard                     | ← Volver atrás                         | Información de contacto |       |    |                              |                     |            |  |  |
| <ul> <li>k hotnotic</li> <li>k hotnotic</li> &lt;</ul>   | X Titulares                   | O Buscar                               |                         |       |    | Nombre                       | Primer apellido     |            |  |  |
| Nervice i ford i   Nervice i ford i   Nervice i ford i   Nervice i ford i   Nervice i ford i   Nervice i ford i   Nervice i i i   Nervice i i i   Nerv                                                                                                    | 👗 Detalle titular             |                                        |                         |       |    | Nombre                       | Primer apellido     |            |  |  |
| Image: Second Second                                          |                               | Nombre                                 | \$                      | Email | \$ | Segundo apellido             | Alias               |            |  |  |
| <ul> <li>And the set of the set of the set o</li></ul> | Carros                        |                                        |                         |       |    | Segundo apellido             | alias               |            |  |  |
| Note:   Note: Note:   Prevente: Note:   Note: Note:   Note: <td>i Abanas</td> <td></td> <td></td> <td></td> <td></td> <td>Correo electrónico</td> <td>Eacha da nacimianto</td> <td></td>                                                                                                    | i Abanas                      |                                        |                         |       |    | Correo electrónico           | Eacha da nacimianto |            |  |  |
| <ul> <li>backstaft</li> <li>backstaft</li> <li>back</li></ul> | r= Abbilos                    |                                        |                         |       |    | Correo electrónico           | dd/mm/aaaa          |            |  |  |
| <ul> <li>conduction</li> <li>conduction</li> &lt;</ul>   | ← Iransterencias              |                                        |                         |       |    |                              |                     |            |  |  |
| • Exclusive • Exclusive • Exclusi                                                                                                    | Recibos SEPA                  | Documentación                          |                         |       |    |                              |                     |            |  |  |
| <ul> <li>Reconstruction</li> <li>Reconstruction</li> <li>Reconstruction<td>Devoluciones     Devoluciones</td><td></td><td></td><td></td><td></td><td>Selecciona tipo de documento</td><td>Número de documento</td><td></td></li></ul>                                                                                                    | Devoluciones     Devoluciones |                                        |                         |       |    | Selecciona tipo de documento | Número de documento |            |  |  |
|                                                                                                    | impuestos                     |                                        |                         |       |    | Selecciona tipo de documento | número de documento |            |  |  |
| Prince productions    Configurations     Control de system       Control de system                                                                                                    | Se Financiación               |                                        |                         |       |    | Fecha de emisión             | Fecha de expiración |            |  |  |
|                                                                                                    | Firmas pendientes             |                                        |                         |       |    | dd/mm/aaaa                   | dd/mm/aaaa          |            |  |  |
| Centro de systel                                                                                                    | 🌣 Configuración               |                                        |                         |       |    |                              |                     |            |  |  |
| Cincelar Consultor                                                                                                    | Centro de ayuda               |                                        |                         |       |    |                              |                     |            |  |  |
| OMBO Al rights reserved. Its 1.3                                                                                                    |                               |                                        |                         |       |    |                              |                     |            |  |  |
| GUNED Al rights reserved. IV 1.1.2                                                                                                    |                               |                                        |                         |       |    |                              |                     |            |  |  |
| Curcear Cere usuario Consultivo                                                                                                    |                               |                                        |                         |       |    |                              |                     |            |  |  |
| Cancelar Consultive                                                                                                    |                               |                                        |                         |       |    |                              |                     |            |  |  |
| Clunico All rights reserved. Il v 1.1.3 Crear Usuario Consultivo                                                                                                    |                               |                                        |                         |       |    |                              |                     |            |  |  |
| Cunico All rights reserved. Il v1.1.3 Crear Usuario Consultivo                                                                                                    |                               |                                        |                         |       |    |                              |                     |            |  |  |
| CUNED All rights reserved.    x 1.1.2 Cencelar Consultivo                                                                                                    |                               |                                        |                         |       |    |                              |                     |            |  |  |
| CUNED All rights reserved.    x 1.1.2 Cencelar Consultivo                                                                                                    |                               |                                        |                         |       |    |                              |                     |            |  |  |
| CUNIED All rights reserved. II v 1.1.3 Crear usuario Consultivo                                                                                                    |                               |                                        |                         |       |    |                              |                     |            |  |  |
| GUNIBO All rights reserved. (j v 1.1.3 Crear usuario Consultivo                                                                                                    |                               |                                        |                         |       |    |                              |                     |            |  |  |
| GUNIBO All rights reserved. [] v1.1.3 Crear usuario Consultivo                                                                                                    |                               |                                        |                         |       |    |                              |                     |            |  |  |
| Cunibo All rights reserved () v.1.1.3                                                                                                    |                               |                                        |                         |       |    |                              |                     |            |  |  |
| GUNED All rights reserved.    v1.1.3                                                                                                    |                               |                                        |                         |       |    | Cancelar                     | Create unueste      | Consultivo |  |  |
|                                                                                                    |                               | GUNIBO All rights reserved.    v.1.1.3 |                         |       |    | Cancelar                     | Crear Usuano        | Consultivo |  |  |